## Guía Rápida de RECÁLCULO de Aranceles por Actualización de Tarifas

ATENCIÓN Documentos de PRECARGA que no pueden ser ingresados por DIFERENCIA EN EL CÁLCULO DEL COSTO por actualización de tarifas.

Ante documentos de Precarga con <u>Cálculo del Costo previo a la</u> <u>actualización de aranceles</u> que requieren <u>ingresar desde el 27/11/2023</u>, personal de la Mesa de Entradas del Registro indicará que para hacerlo es requisito previo actualizar el <u>Cálculo del Costo y abonar la diferencia</u>.

## Pasos a seguir:

Desde su bandeja *Mis Solicitudes*, oprima la acción Editar de la Precarga que debe recalcular:

| Solicitudes  |                  |           |                    |          |                           |          |                |
|--------------|------------------|-----------|--------------------|----------|---------------------------|----------|----------------|
| Entrada      | Fecha            | Solicitud | Estado             | Urgencia | Ref. Busqueda             | Acciones | Otras Acciones |
| VEP-97086493 | 29/11/2023 12:34 | Precarga  | Minuta con Cálculo | Común    | Recálculo de<br>Aranceles | Editar   | Reimprimir     |

Una vez accedido a la PreCarga oprima el botón Editar Trámite:

| Solicitante GU       | STAVO DARIO O'HIGGINS 🗸 | 🕕 Ref. de Bi           | úsqueda Recálculo de Arancele | S                    |
|----------------------|-------------------------|------------------------|-------------------------------|----------------------|
| Editar Trámite       | $\supset$               |                        |                               |                      |
| Minutas de este trám | ite                     |                        |                               | 0                    |
| Orden                | Matricula               | Editar                 | Clonar                        | Eliminar             |
| 1                    | 15-1515                 |                        |                               |                      |
|                      | 14                      | < Pácina 1 de 1 ->> >> | 10 2                          | Mostrando 1 - 1 de 1 |
|                      |                         | Previsualizar Minuta   |                               |                      |

El sistema solicitará que confirme la acción. Oprima CONTINUAR:

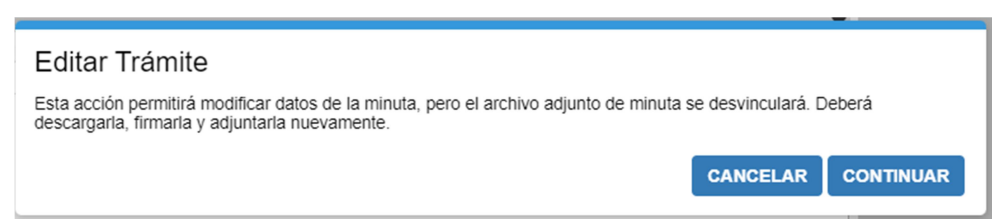

## Luego oprima Calcular Costo para recalcular la tarifa:

| nutas de este tramit | e         |        |        |          |
|----------------------|-----------|--------|--------|----------|
| Orden                | Matricula | Editar | Clonar | Eliminar |
| 1                    | 15-1515   | Ø      | ۲      |          |
|                      |           |        |        |          |
|                      |           |        |        |          |

Desde la **Lista de VEPs asociados**, tome nota del número de VEP o VEPs asociado/s, pues los necesitará luego. A continuación oprima el ícono **b** sobre cada VEP asociado para eliminarlos a todos:

| Lista de VEPs asociados |             |  |  |  |  |
|-------------------------|-------------|--|--|--|--|
| 97086493 Pagad          | lo \$3450,0 |  |  |  |  |
| SubTotal de VEPs        | \$3450,0    |  |  |  |  |
| Diferencia a abonar     | \$0,0       |  |  |  |  |
| Continuar               |             |  |  |  |  |

**<u>RECUERDE</u>**: la eliminación de VEP no implica la pérdida del pago realizado. Usted puede re vincularlos luego en esta u otra precarga o Presentación Digital. Ver la guía rápida *GR de Autogestión de VEPs\_v1 al acceder a RPIWeb* para identificar los VEPs descartados desde su cuenta. El sistema solicitará que confirme la acción por cada VEP a eliminar. Oprima **CONTINUAR**:

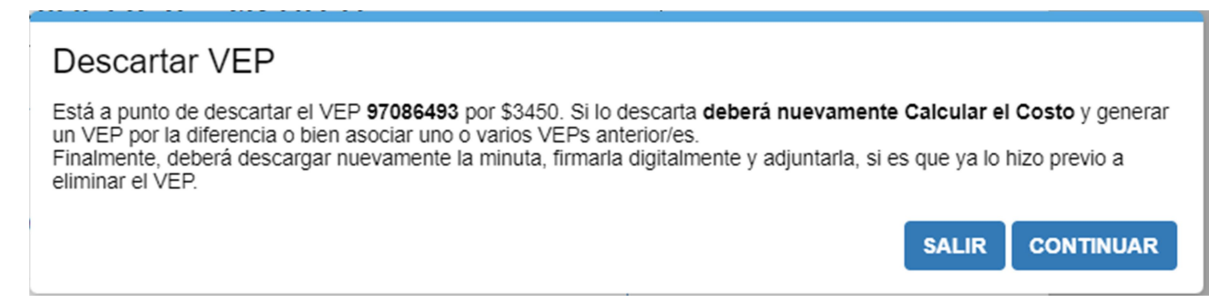

Una vez eliminados todos los VEPs, calcule nuevamente el **Costo del Trámite** para obtener el valor actualizado con los nuevos aranceles. Indique la cantidad de copias y oprima el botón **Calcular**:

| Solicitante | GUSTAVO DARIO O'HIGGINS 🗸        | Ref. de Búsqueda | Recálculo de Aranceles |  |
|-------------|----------------------------------|------------------|------------------------|--|
| Urgencia    | Común 🗸 🕕 Exenciones No Exento 🗸 | •                |                        |  |
| Cantidad de | e Copias Calcular                |                  |                        |  |

Note que el costo del trámite será mayor al cálculo original (si es que no modificó otros parámetros de la minuta).

En caso de continuar el pago del trámite con VEPs, oprima la opción **Pago** electrónico y luego el botón **Asociar VEP anterior**:

| Seleccione medio de pago<br>Puede abonar con los medios habilitados en la sede del RPI al<br>realizar la presentación, o efectuar el Pago VEP.<br>Recuerde que los trámites que ingresen por Presentación Digital o<br>similar corresponden abonarse mediante pago electrónico. |                                     |  |  |  |
|----------------------------------------------------------------------------------------------------|-------------------------------------|--|--|--|
| Pago presencial                                                                                                    | Pago electrónico<br>HOME<br>banking |  |  |  |
|                                                                                                    |                                     |  |  |  |
| Generar VEP<br>por el Total                                                                                                    | Asociar VEP<br>anterior             |  |  |  |

Ingrese el número de VEP eliminado y oprima el botón **Asociar VEP anterior**. Repita este paso por cada VEP anterior que desee asociar al trámite:

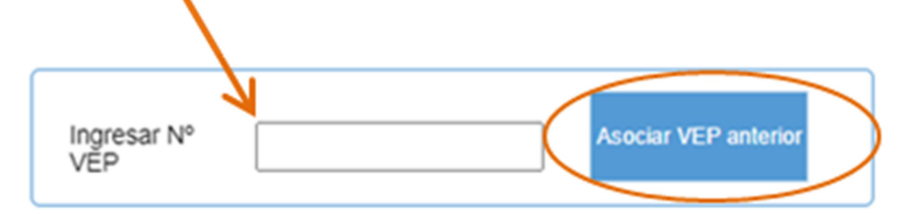

En caso que el/los VEP anterior/es que asoció no cubra/n el nuevo **Costo del Trámite**, y no cuenta con otro VEP anterior para asociar, oprima el botón **Generar VEP por Diferencia** para completar el nuevo monto total:

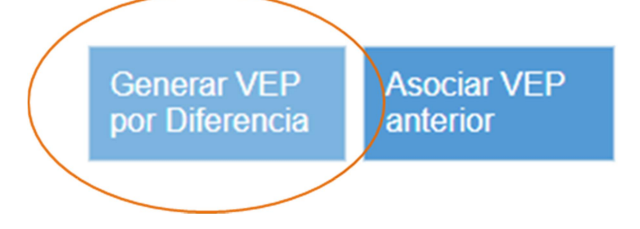

**<u>RECUERDE</u>** abonar este nuevo VEP previo a pretender ingresar el trámite en el Registro.

Una vez que la diferencia a abonar sea \$0,0 oprima el botón Continuar:

| Lista de VEPs asociados |        |          |   |  |
|-------------------------|--------|----------|---|--|
| 97086493                | Pagado | \$3450,0 | Û |  |
| SubTotal de VE          | Ps     | \$3450,0 |   |  |
| Diferencia a abo        | onar   | \$0,0    |   |  |
| Continuar               | 0      |          |   |  |

Prosiga normalmente con las pantallas Adjuntar Minuta firmada digitalmente y Comprobante de Minuta.

Finalmente, preséntese en la Mesa de Entrada del Registro para ingresar el trámite.

Ante un eventual inconveniente al completar las minutas, calcular el costo, adjuntar archivos o ingresar el trámite, ingrese en *Reclamos y Consultas de Servicios Web* a través del link: <a href="https://www.dnrpi.jus.gob.ar/reclamos.php">https://www.dnrpi.jus.gob.ar/reclamos.php</a>